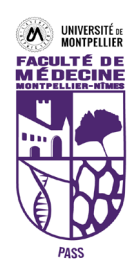

# Accéder au

# PArcours Spécifique accès Santé

(PASS)

08/02/2025 – Journée Porte Ouverte – Lidwine SARDO

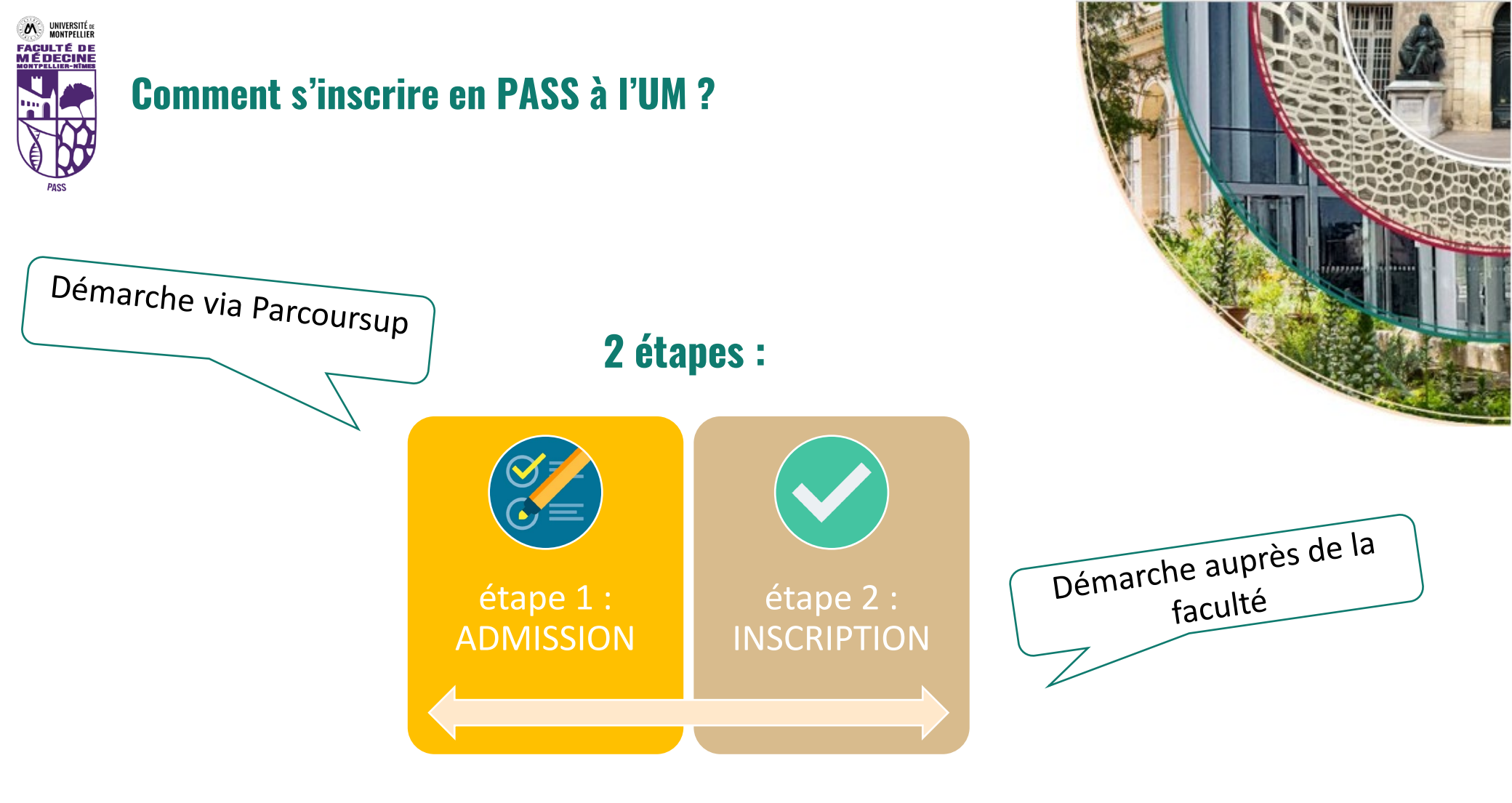

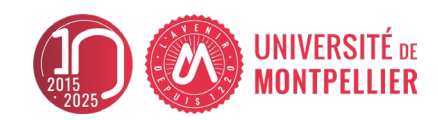

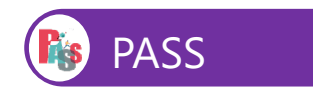

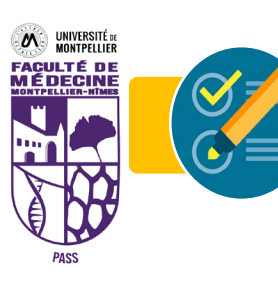

Quelles sont les différentes demandes d'admission ?

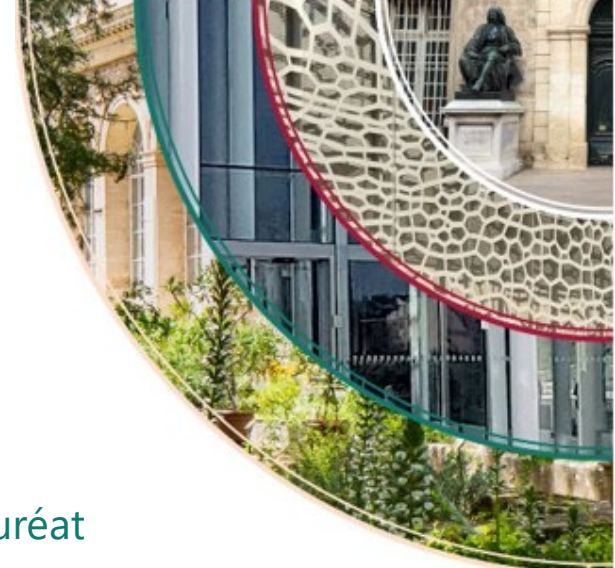

# • Demande d'admission Préalable (DAP)

Candidats de nationalité hors EEE avec un diplôme équivalent au Baccalauréat

**Du 01 octobre au 15 décembre** 

# Demande d'admission via Parcoursup

Tous les autres candidats (néo-bacheliers, réorientations, +25 ans ...) de l'académie et hors académie

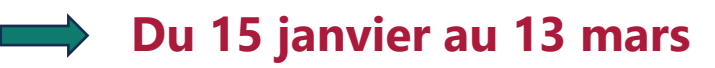

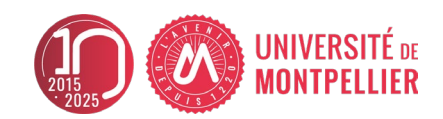

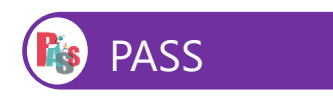

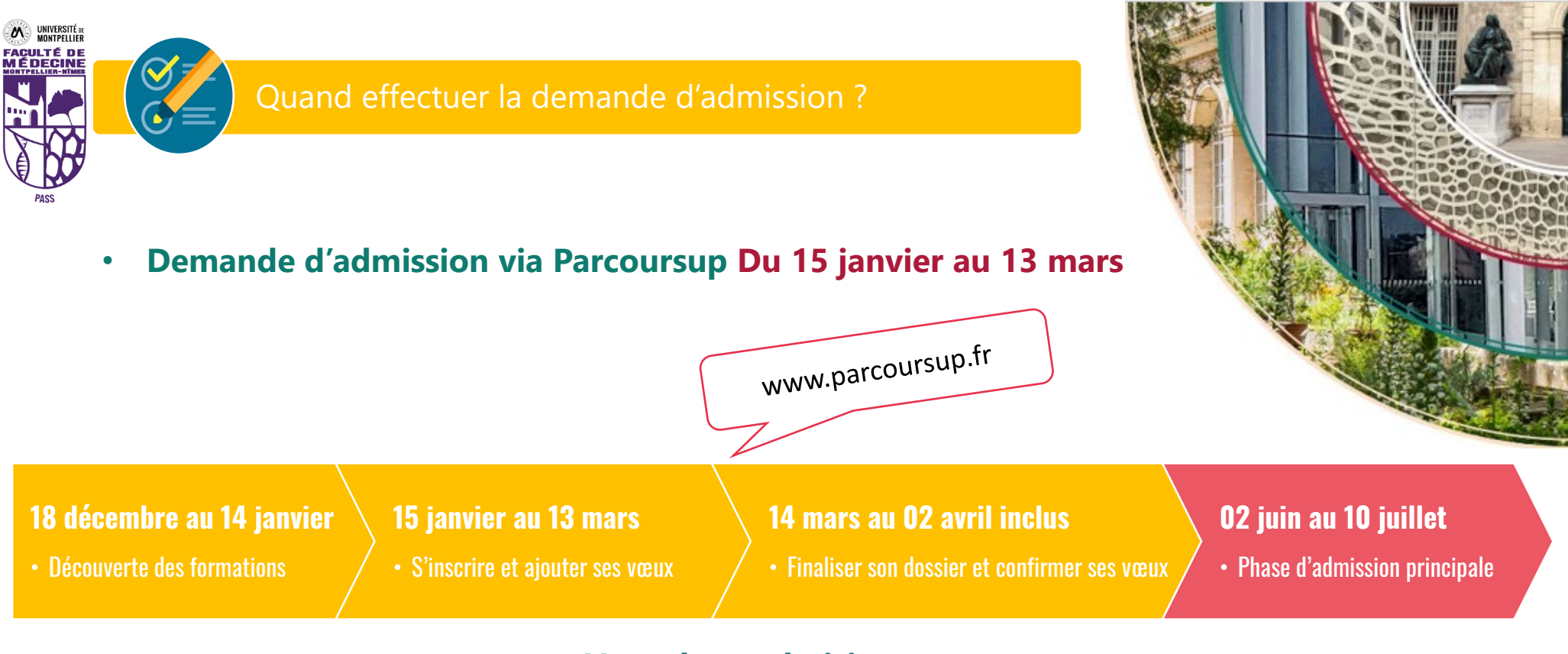

## Vous devez choisir

# Le site d'enseignement MONTPELLIER ou NIMES

L'option de poursuite d'études « mineures disciplinaires » 11 options possibles

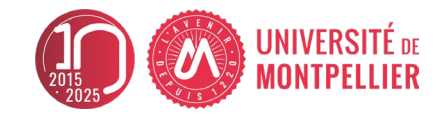

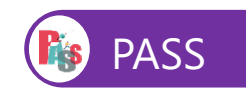

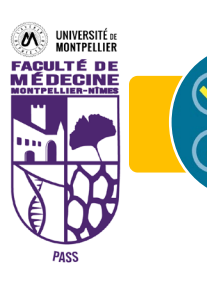

#### Quels sont les sites d'enseignements ?

## 3 sites d'enseignement PASS à la faculté de médecine de Montpellier-Nîmes Des enseignements **communs** (en présentiel et en visio)

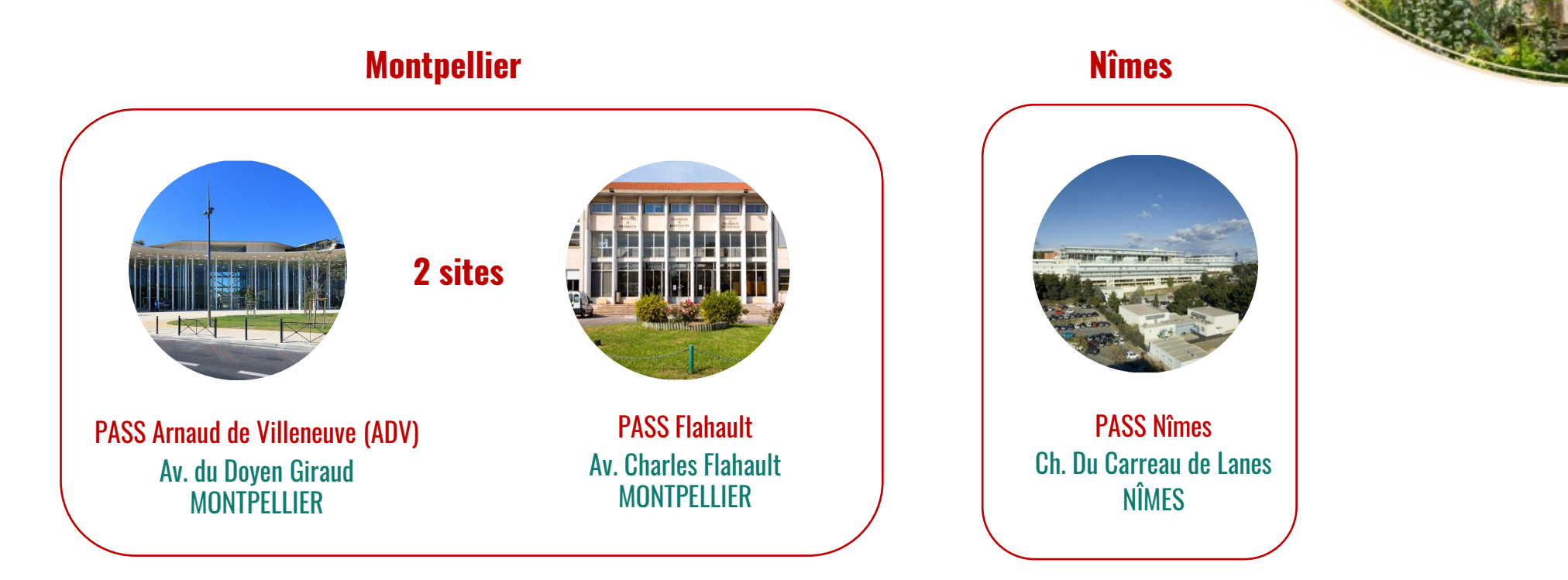

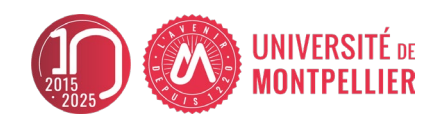

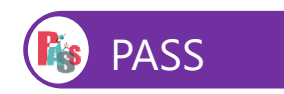

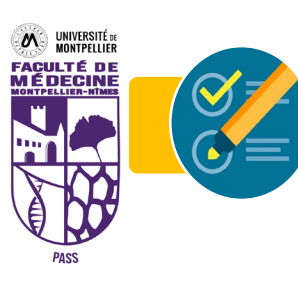

D

## Quelles sont les options PASS proposées ?

Capacités

25/26

56

| Libellé Parcoursup<br>Option PASS | Dispensé sur les campus<br>MONTPELLIER |  |
|-----------------------------------|----------------------------------------|--|
| ASS - Mécanique                   | Flahault                               |  |
| ASS - Physique/chimie             | Flahault                               |  |
| ASS - Psycho                      | Flahault                               |  |

| i i i i i i i i i i i i i i i i i i i | T TOTTO OTT |     |
|---------------------------------------|-------------|-----|
| PASS - Physique/chimie                | Flahault    | 116 |
| PASS - Psycho                         | Flahault    | 150 |
| PASS - SV.T                           | Flahault    | 128 |
| PASS - Chimie                         | ADV         | 274 |
| PASS - Droit                          | ADV         | 255 |
| PASS - Mathématique                   | ADV         | 38  |
| PASS - MIASHS                         | ADV         | 112 |
| PASS - Physique                       | ADV         | 75  |
| PASS - Economie                       | ADV         | 90  |
| PASS - EEA                            | ADV         | 56  |

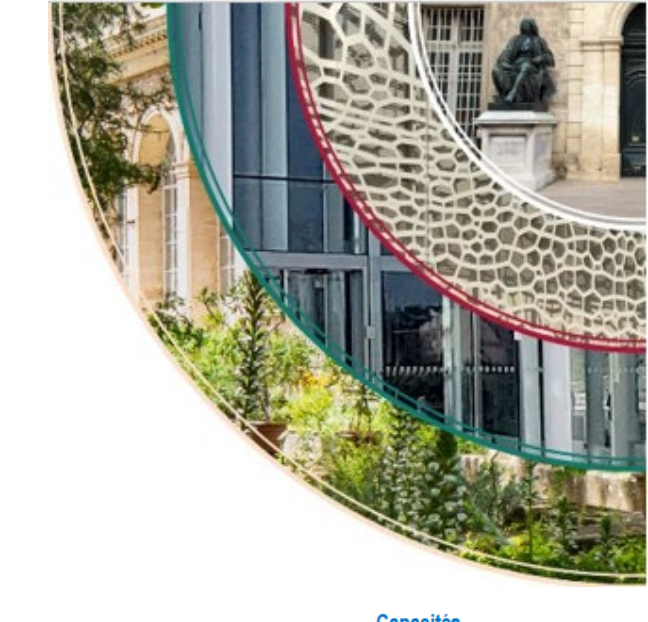

| Libellé Parcoursup<br>Option PASS | Dispensé sur le campus<br>NÎMES | Parcoursup<br>25/26 |
|-----------------------------------|---------------------------------|---------------------|
| PASS - Mécanique                  | Nîmes                           | 19                  |
| PASS - Physique/chimie            | Nîmes                           | 38                  |
| PASS - Psycho                     | Nîmes                           | 50                  |
| PASS - SV.T                       | Nîmes                           | 42                  |
| PASS - Chimie                     | Nîmes                           | 92                  |
| PASS - Droit                      | Nîmes                           | 85                  |
| PASS - Mathématique               | Nîmes                           | 12                  |
| PASS - MIASHS                     | Nîmes                           | 38                  |
| PASS - Physique                   | Nîmes                           | 25                  |
| PASS - Economie                   | Nîmes                           | 30                  |
| PASS - EEA                        | Nîmes                           | 19                  |

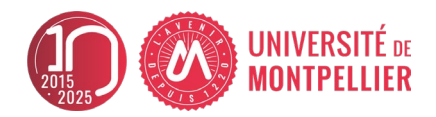

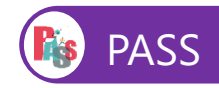

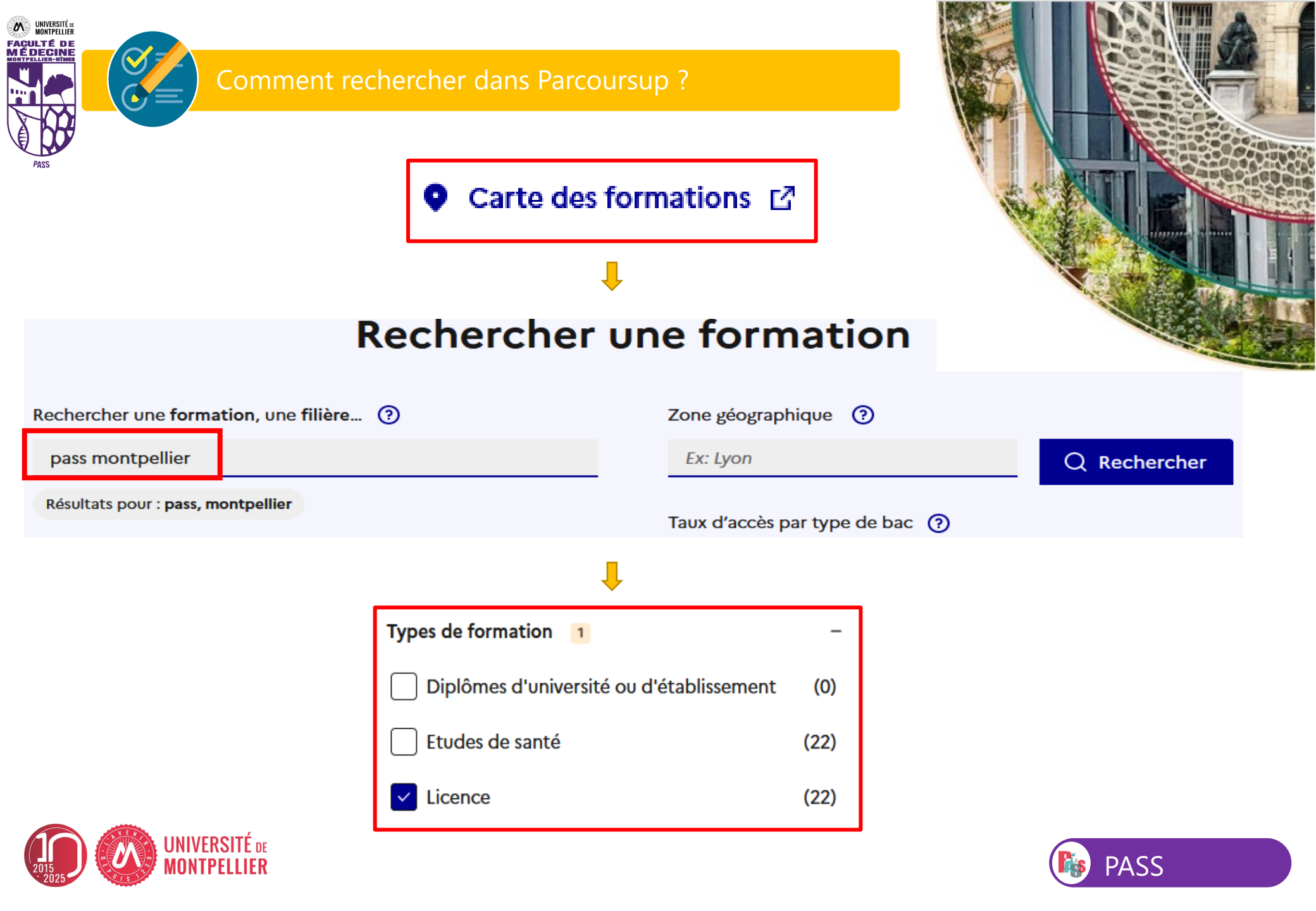

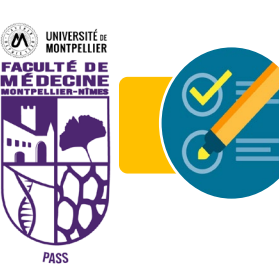

#### Comment trouver le site d'enseignement ?

### Les sites sont indiqués directement sur la fiche de formation

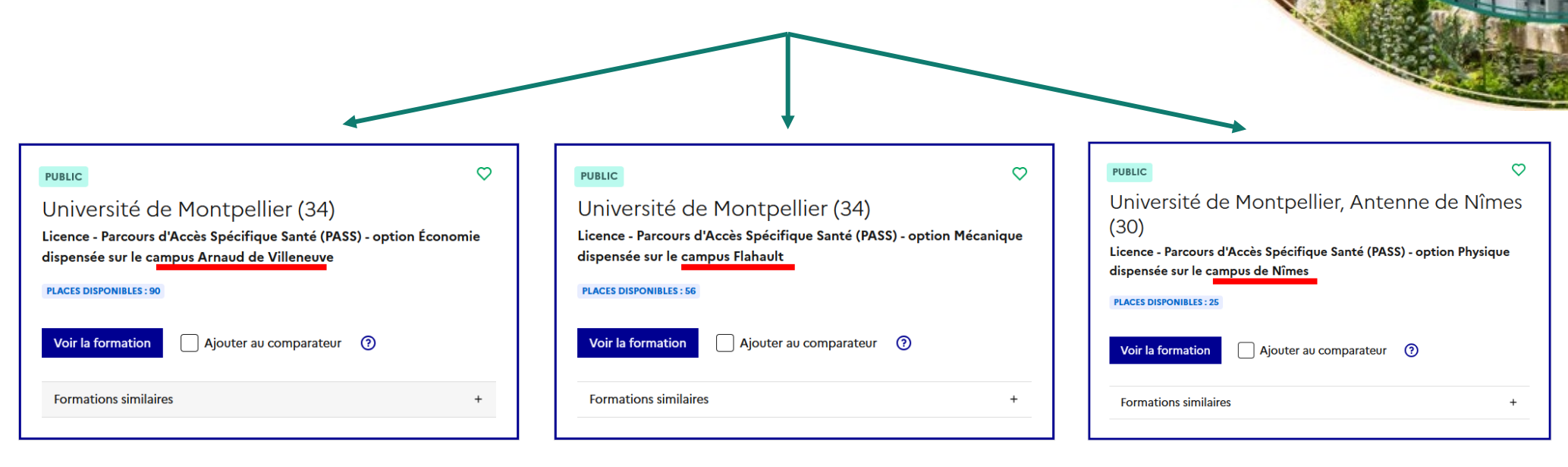

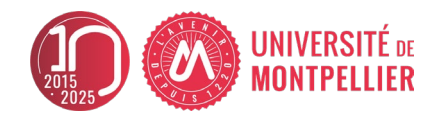

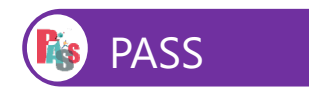

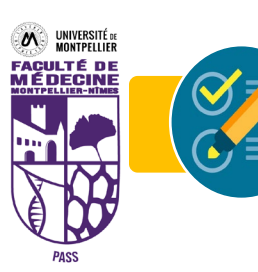

Quand vais-je avoir une réponse de la formation ?

A partir du 02 juin 2025 : 2 possibilités

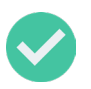

Vous recevez une autorisation d'inscription en PASS :

- → Il vous suffit juste <u>d'attendre</u> la phase INSCRIPTION le lendemain des résultats du Bac, là partir du <u>lundi 7 juillet après-midi</u>.
- → Vous pouvez commencer à constituer votre dossier d'inscription dématérialisé en regardant à la page « inscriptions 2025 » sur le site internet de la faculté

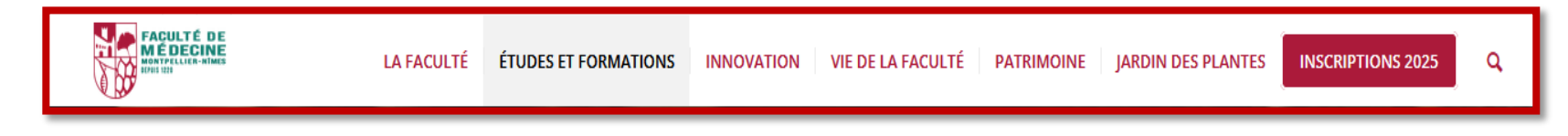

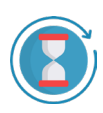

<u>Vous êtes sur liste d'attente</u> :

→ Vous devez attendre qu'une place se libère en gardant votre vœu en attente

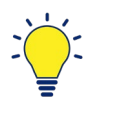

Pensez à refuser la proposition dans Parcoursup, si vous ne souhaitez plus vous inscrire.
→ Cela vous donnera la possibilité de postuler l'année d'après
→ Cela libérera des places

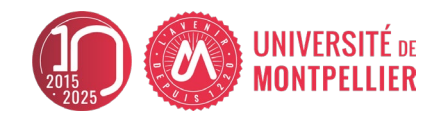

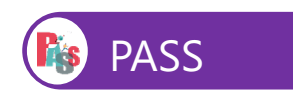

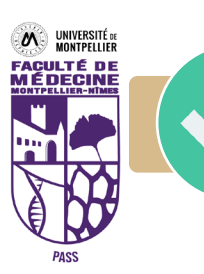

Quand vais-je pouvoir m'inscrire en PASS ?

A partir du 07 juillet 2025 après-midi

Toutes les informations seront mises à votre disposition sur le site internet de la Faculté de Médecine Montpellier-Nîmes Mi - JUIN

https://facmedecine.umontpellier.fr/ ONGLET : **INSCRIPTIONS 2025** 

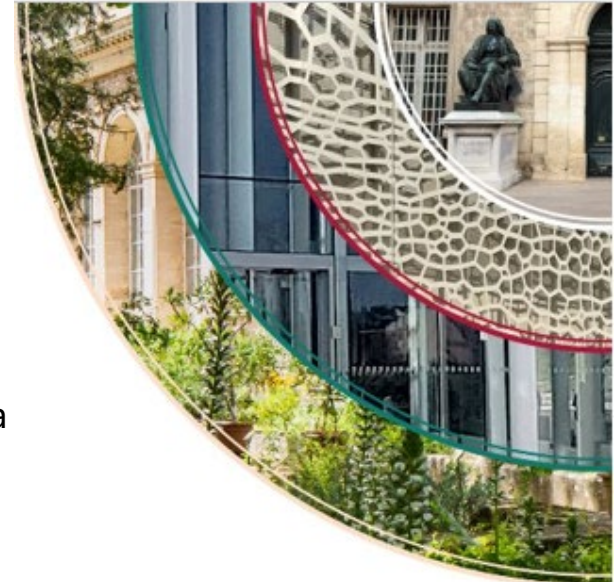

# Inscriptions totalement dématérialisées

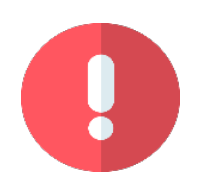

Refuser une formation dans Parcoursup à la suite d'une autorisation, n'annule pas votre inscription auprès de la faculté. Vous devez effectuer une demande d'annulation, disponible sur la page des inscriptions **avant le 01 octobre** 

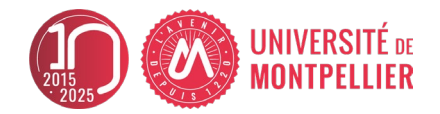

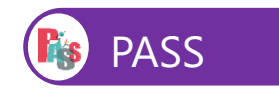

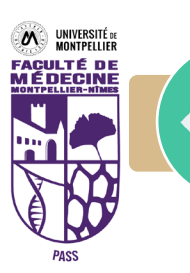

# PASS : PArcours Spécifique accès Santé permet d'accéder à 4 filières de santé et 2 instituts

## **MMOP** : Filières de santé

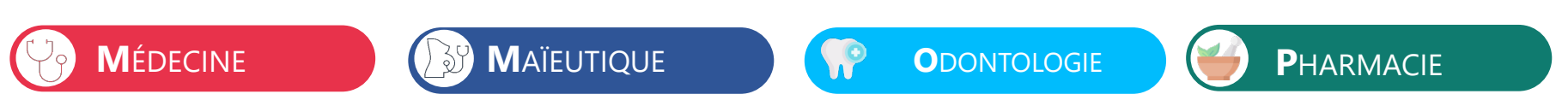

IFMK : Institut de Formation en Masso-Kinésithérapie

IFSI : Institut de Formation en Soins Infirmier

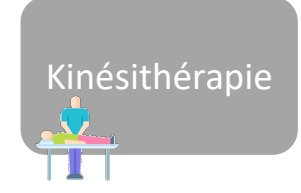

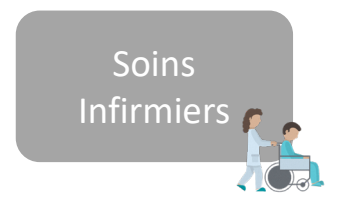

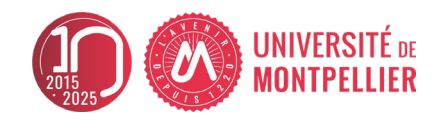

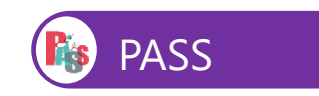

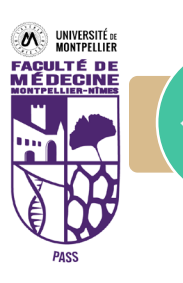

#### Quelles sont les poursuites d'études après PASS ?

Si vous n'accédez pas à une des filières de santé mais que vous validez l'année PASS, vous poursuivrez en LAS 2 de votre option PASS

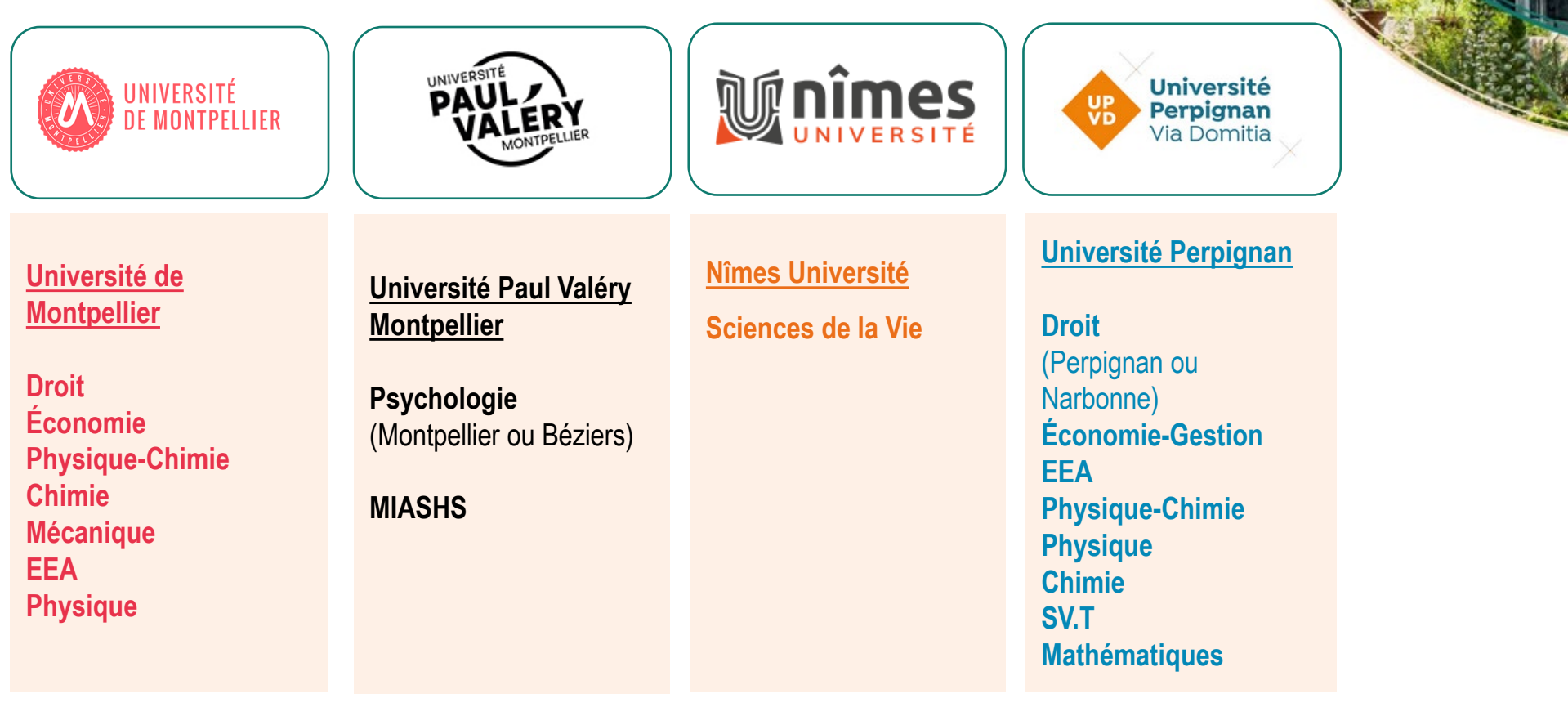

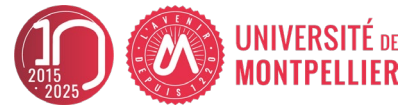

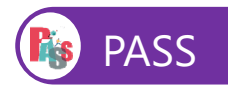